## 臺北市政府工務局 「113年度 公共工程圖形資訊管理系統維護案 Google Maps(我的地圖) 教育訓練手冊 單位:中華民國公共工程資訊學會 日期:113年05月

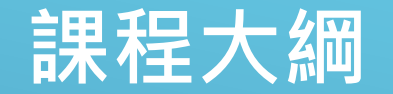

嬹 工具簡介
嬹 進入[我的地圖]
嬹 建立[我的地圖]
嬹 新增圖形
嬹 修改圖形
嬹 刪除圖形
嬹 匯出KML

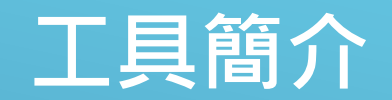

## **Google Maps**

- 系統網址<u>https://www.google.com/maps/d/?hl=zh-TW</u>
- 只要註冊Google帳號,免安裝軟體即可編輯地圖並分享給他人 使用。
- 繪製地圖可以增加面積、體積屬性,供工務局於水綠地圖應用
- 若機關已有產製圖檔工具或檔案(如SHP或GeoJSON) 教學可略過。

## 進入[我的地圖]

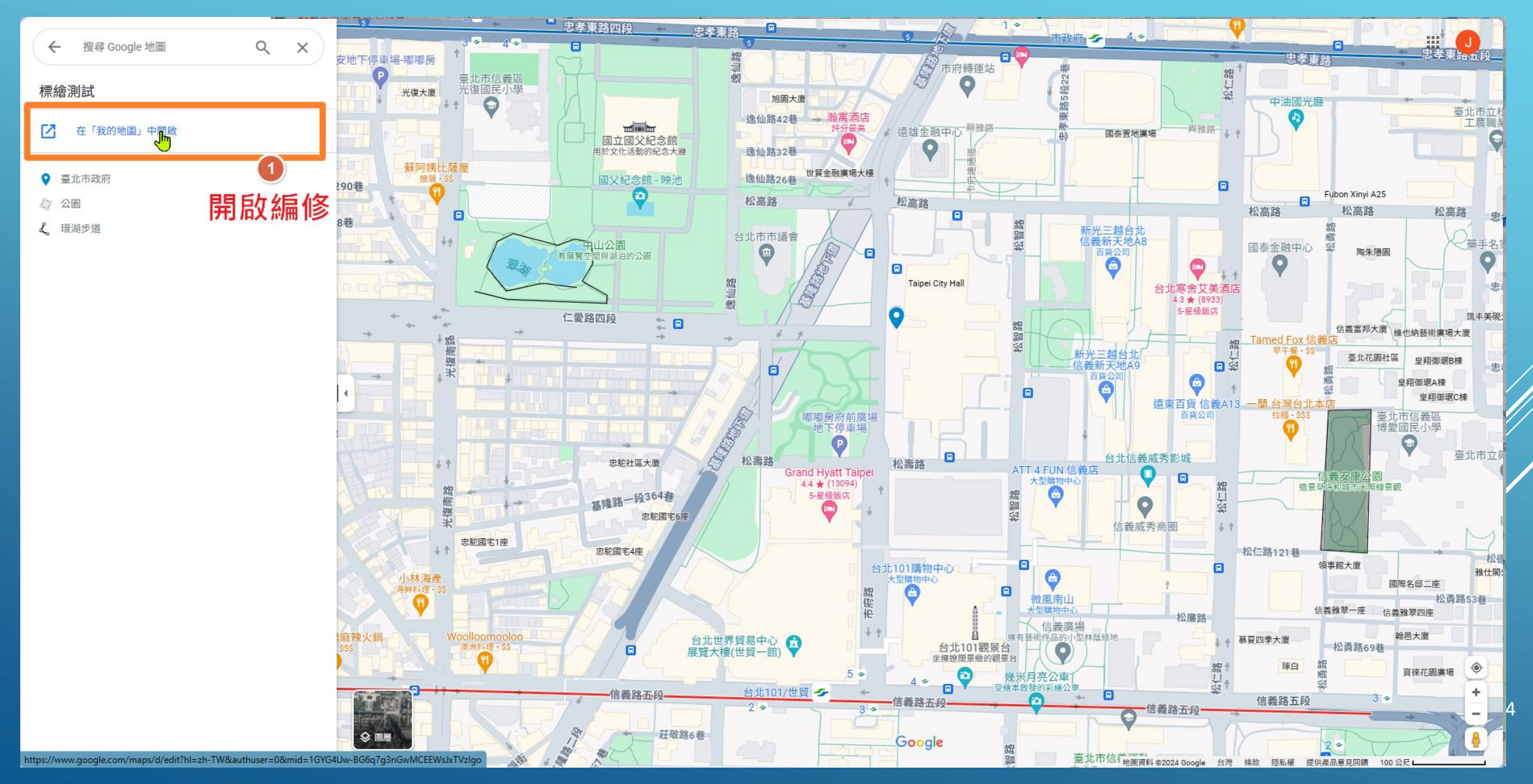

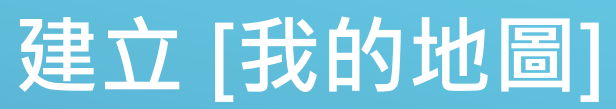

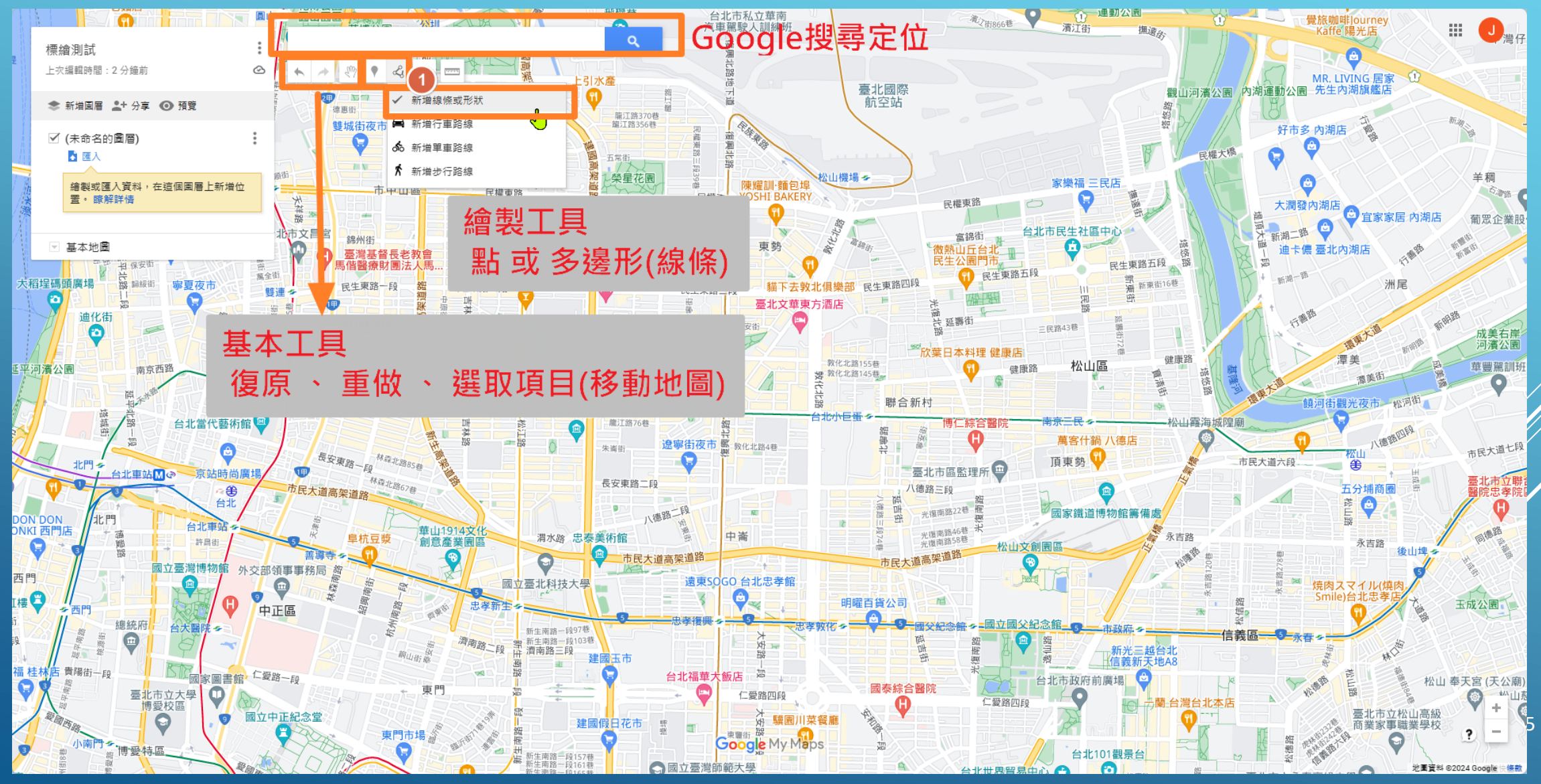

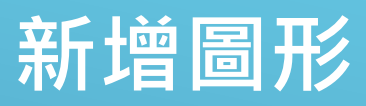

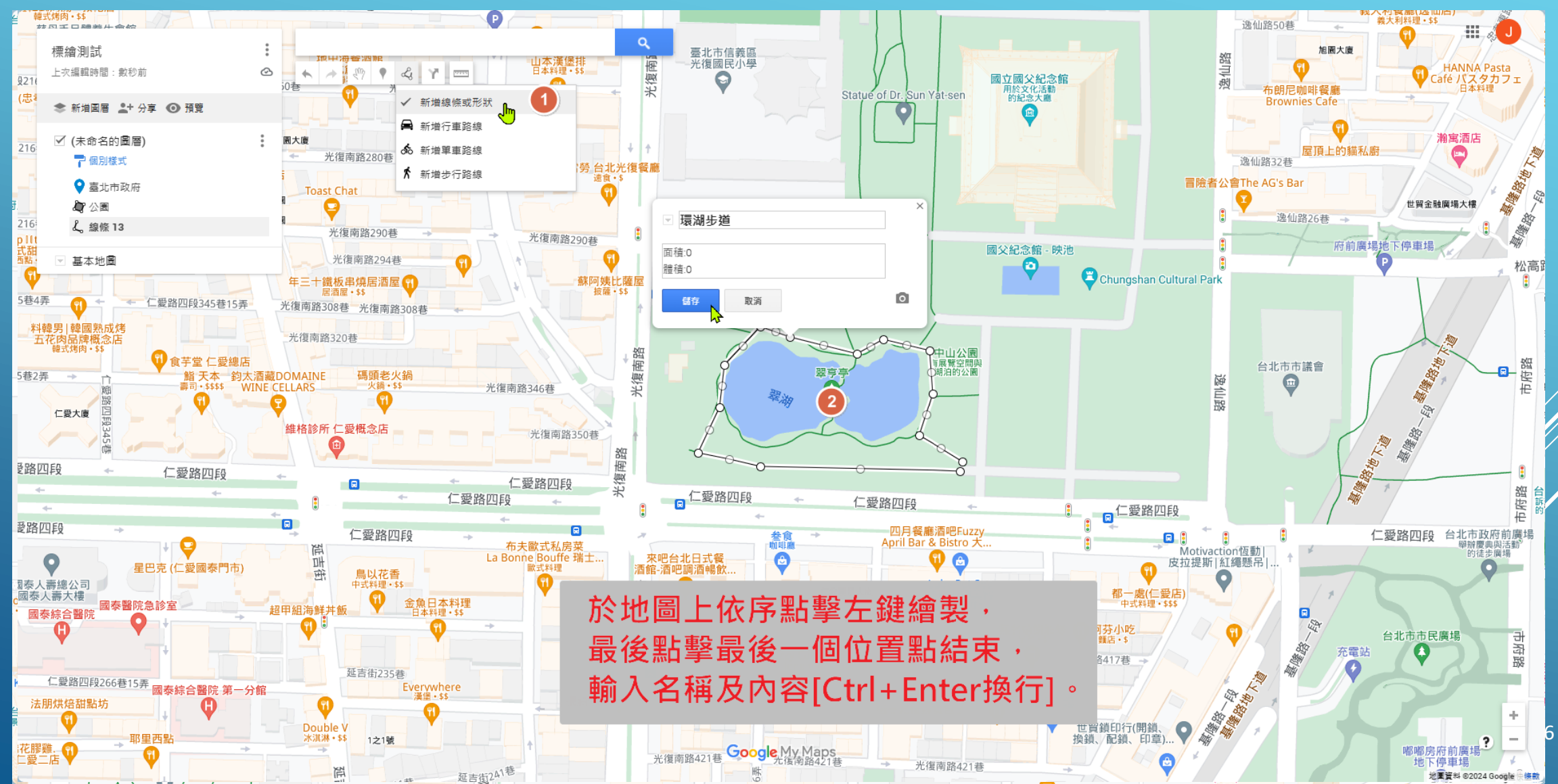

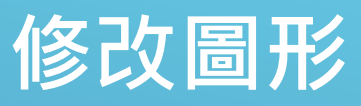

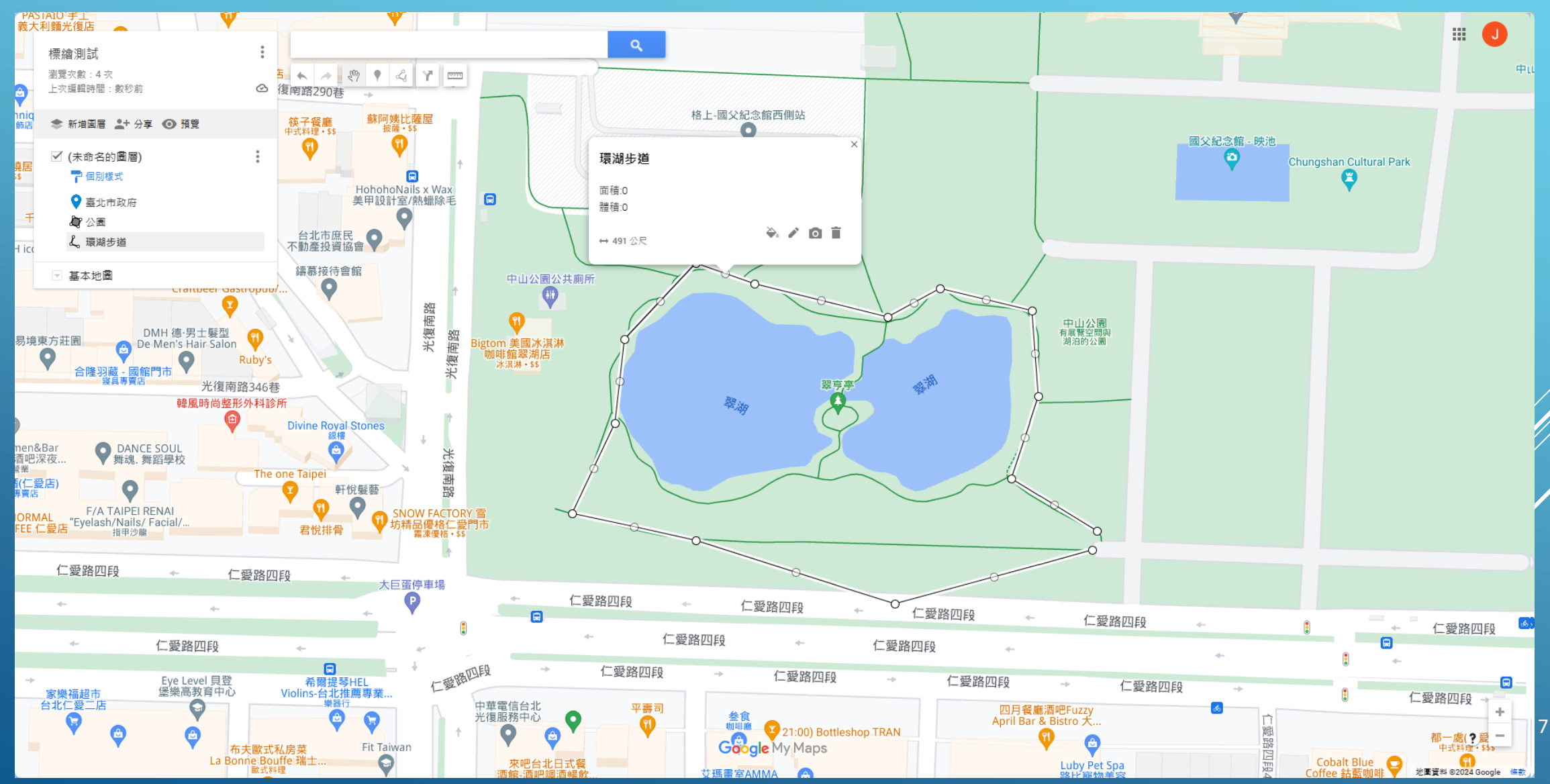

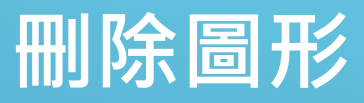

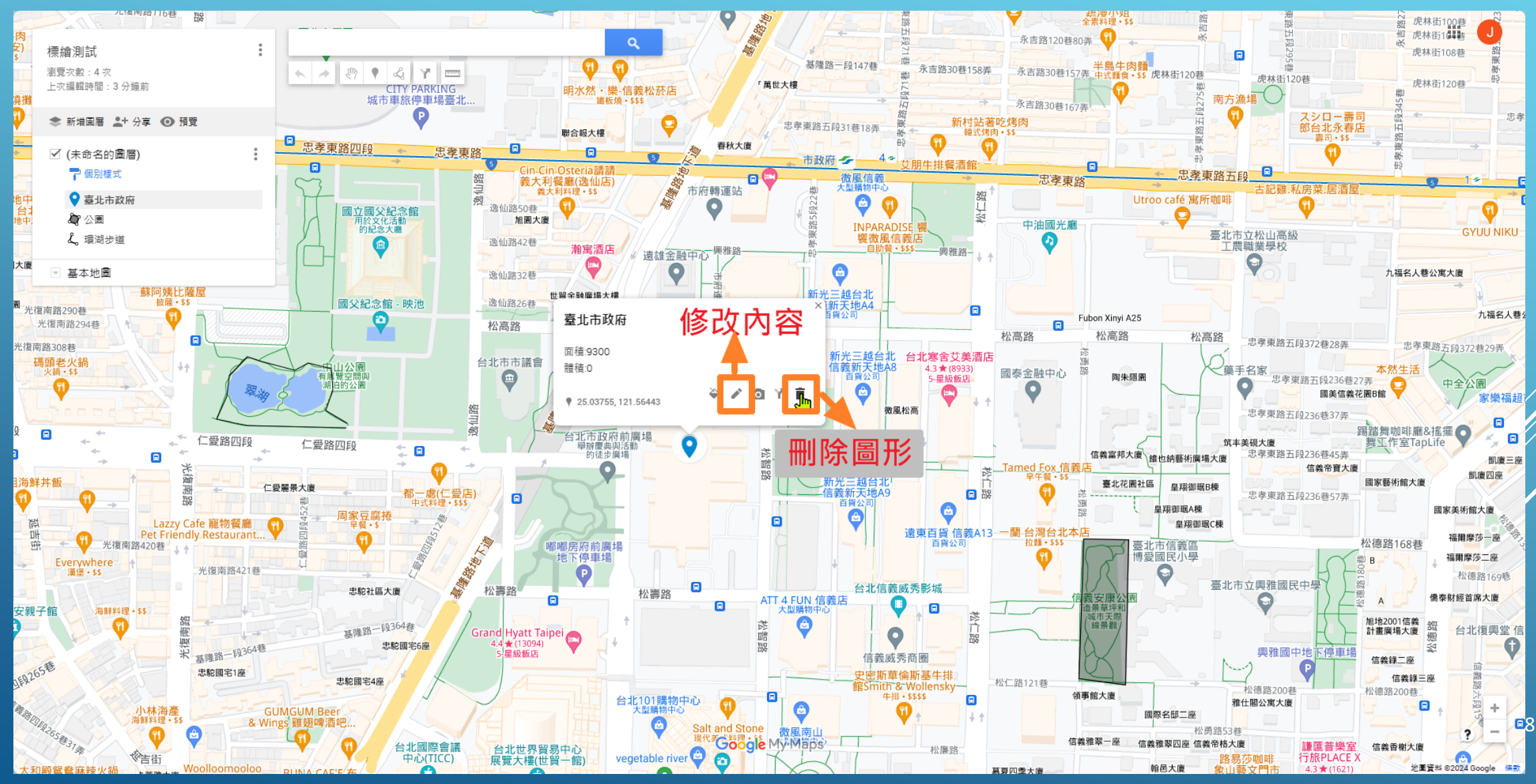

## 匯出KML提供給工務局

🦉 標續測試.kml - 記事本 þ 檔案(E) 編輯(E) 格式(O) 檢視(V) 說明 <Pair> <key>highlight</key> <styleUrl>#poly-000000-1200-77-highlight</styleUrl> </Pair> </StyleMap> <Folder> <name>(未命名的圖層)</name> <Placemark> <name>臺北市政府</name> <description><![CDATA[面積:9300<br>體積:0]]></description> <styleUrl>#icon-1899-0288D1</styleUrl> <Point> <coordinates> 121.5644323,25.0375574,0 </coordinates> </Point> </Placemark> <Placemark> <name>公園</name> <description><![CDATA[面積:1230<br>體積:9999]]></description> <styleUrl>#poly-000000-1200-77</styleUrl> <Polygon> <outerBoundaryIs> <LinearRing> <tessellate>l</tessellate> <coordinates> 121.5697216,25.0348453,0 121.5703653.25.0347676.0 121.5704083,25.0365659,0 121.569786,25.0365756,0 121.5697216,25.0348453,0 </coordinates> </LinearRing> </outerBoundaryIs> </Polygon> </Placemark>

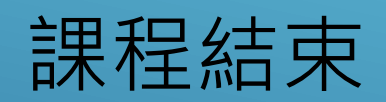